## 3. Страница «Забыли пароль»

Если вы забыли пароль, то в верхней строке введите номер мобильного телефона. Далее нажмите кнопку «Восстановить пароль», которая окрасилась в синий цвет.

На ваш телефон придет СМС с новым паролем из 4 цифр.

Это и будет ваш новый пароль.